# 導入しやすい料金プラン

ビジネスに利用できる機能を、お求めやすい料金でご提供します。

| プラン    | トライアル   | ベーシック        | オンプレミス   |  |
|--------|---------|--------------|----------|--|
| 価格     | 0円      | 180円         | 個別見積     |  |
| 初期費用   | 初期費用 0円 |              | 個別見積     |  |
| ユーザ数   | 20ユーザ   | 30ユーザ以上      | 100ユーザ以上 |  |
| 契約期間   | 30日間    | 月単位<br>2ヶ月以上 | 年単位      |  |
| ディスク容量 | ライセンス   | ス数×1GB       | 個別設計     |  |
| サポート   |         | ヘルプデスク       |          |  |

トライアルプラン実施中

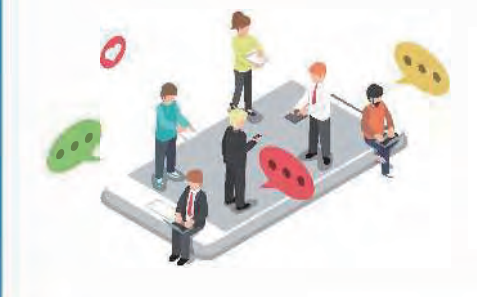

InCircleのトライアルをご希望の方はお気軽にご連絡ください。 フル機能を20ユーザー分30日間お試しいただけます。 まずは無料でお試しください。 トライアル環境のまま本サービスを導入いただくことも可能です。

## AIが業務を代行、労働生産性を高めるチャットボット

これまで時間がかかっていた仕事の手間を大幅に軽減し、社員の時間やコストに余裕をもたらします。

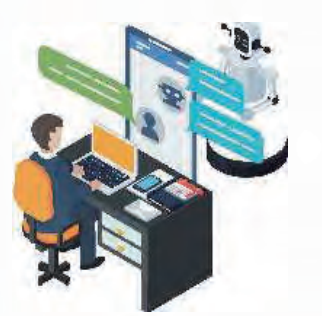

- 探している文書のキーワードを入力するだけで簡単に入手可能です。
- ・会員、顧客対応 1:1や1:Nで会員や顧客対応をすることができます。
- ・名刺 会社名や担当者で検索し、名刺情報を取得することができます。
- ・アンケート 安否確認や出欠確認などのアンケート作成、送信、集計が可能です。など

#### 🍊 ちばきんコンビューターサービス株式会社

 $\mp 261 - 0023$ 千葉県千葉市美浜区中瀬1丁目10番地2ちばぎん幕張ビル9階 TEL: 043-213-8872(法人)043-213-8873(公共) https://www.ccsnet.co.jp/

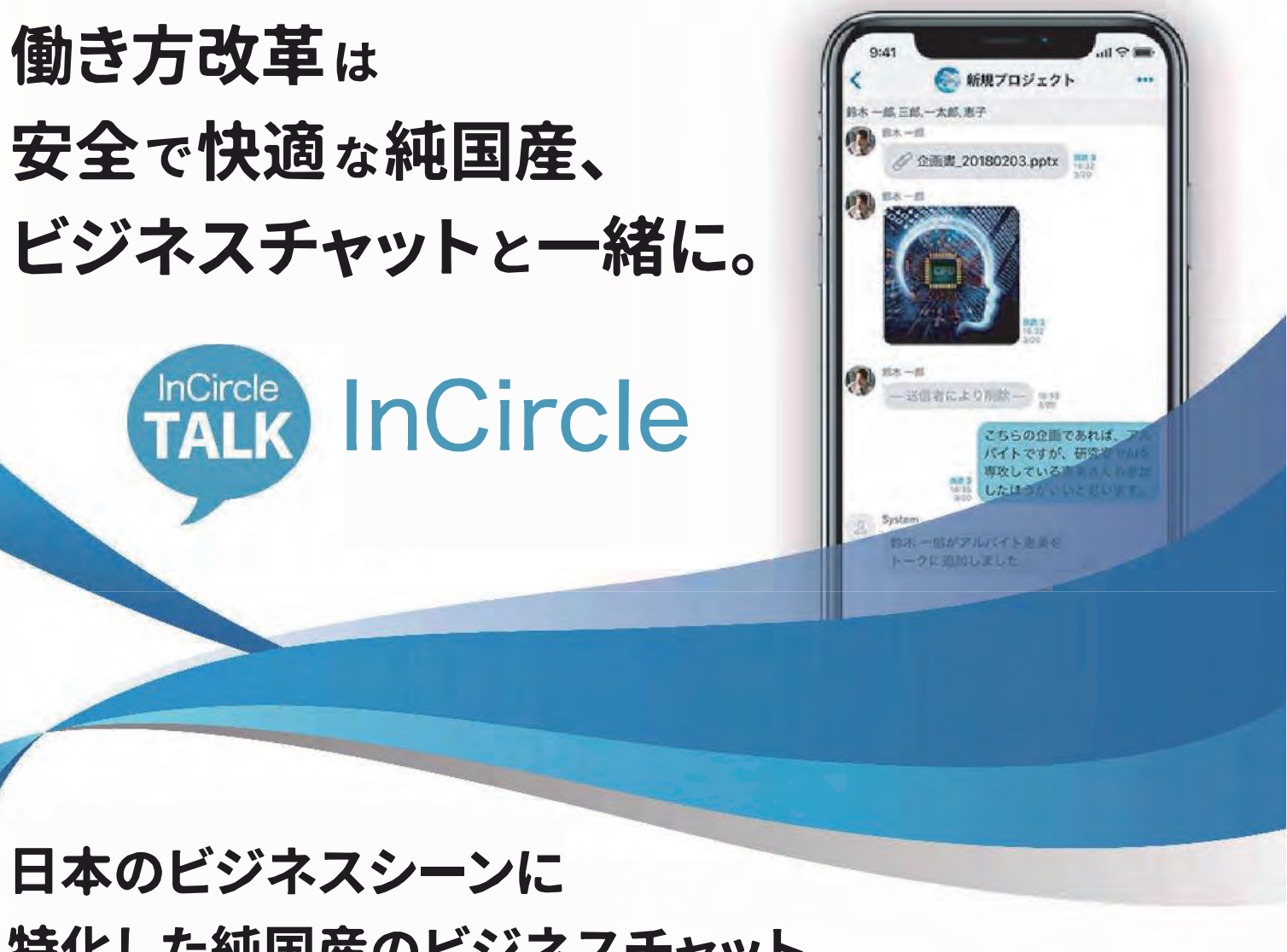

# 特化した純国産のビジネスチャット

InCircleは、人工知能(AI)、APIに、政府も 採用する純国産の高度なセキュリティ技術 を加え、人と人、人と既存ICTシステムとが、 シームレスにスピーディーにつながるビジ ネスチャットです。

高いセキュリティに守られたネットワークで は、社内運用はもちろん、プロジェクト単位 の利用も可能に。

社員だけではなく、協力会社やアルバイトス タッフが混在する環境でも、安全で快適な コミュニケーションを実現します。

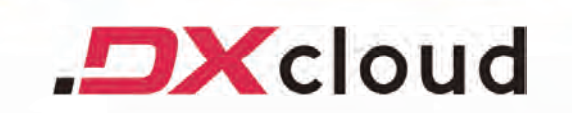

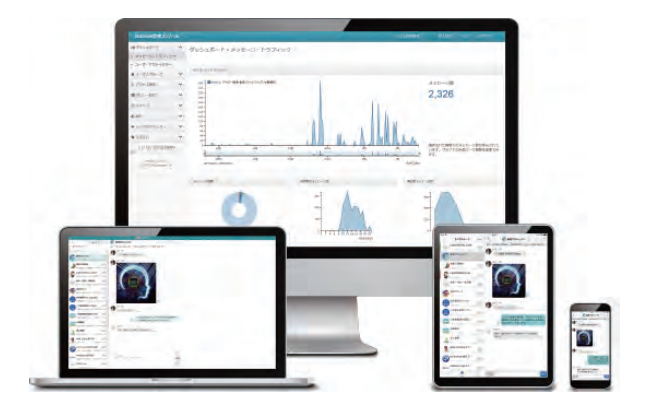

## シンプルで使いやすい基本機能

#### 基本機能

(1)トーク -トーク名を自由につける ことができます。

②画像、動画、添付ファイル 管理コンソールで添付ファイルの

拡張子制限もできます。

③メッセージ

相手がオフラインでも、 メッセージ送信できます。

④メッセージ検索

キーワードを入力し、メッセージを 検索できます。

#### その他、多数の機能

基本機能に加え、プロフィール、ラベ ル、プレゼンス、一斉同報(PCから送 付)、位置情報、スタンプ、 ファイル一覧表示、パスコード設定、 通知、画面サイズなど、さまざまな機 能がございます。

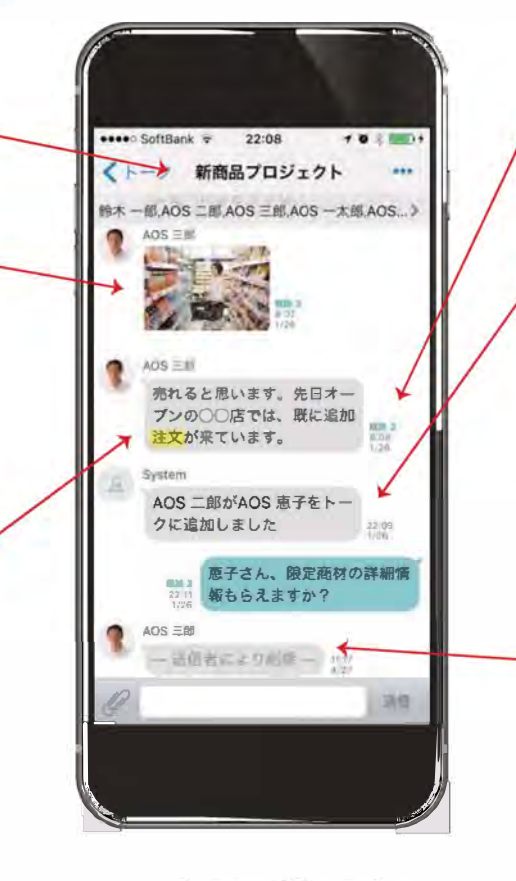

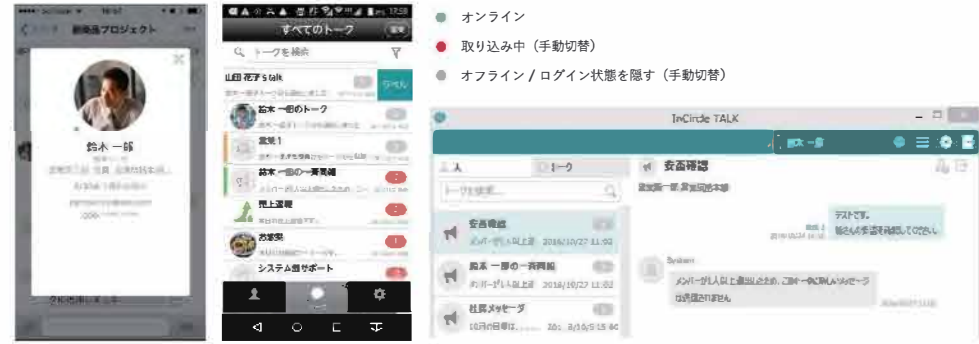

## 安心安全のセキュリティ

「警察の証拠調査から生まれた、セキュアなビジネスチャット」 事件や法的紛争などの際に関連する電子データを復元調査し、 法的証拠性を明らかにするフォレンジック調査事業からヒントを得て開発されました。

#### 三段階の暗号化

「スマホキャッシュ・通信・DB」の三段階暗号化を行っており、端 末紛失の際やハッキングに対する情報漏洩リスクを限りなくゼ ロにします。数ある企業向けのチャットツールで三段階暗号化 を行っているのはInCircleだけです。(※当社調べ)

#### 国内サーバー・純国産

サーバーを韓国等の海外に置くアプリケーションが多い中、 InCircleは全てのサーバーが日本国内のデータセンターにあ る他、開発も日本で行っています。システム納品(オンプレミス) も対応しており、導入実績も豊富です。

⑤既読表示

既読数表示、既読者表示を

⑥メンバー編集

7過去履歴検索

することができます。

削除ができます。

管理コンソールで設定可能です。

標準ユーザはメンバーの追加、

途中からトークに参加しても

過去の履歴をすべて閲覧

⑧メッセージ削除

削除することができます。

自分の送信したメッセージを

# 充実した管理者機能

## ダッシュボード

全体の稼働状況をひと目で把握できるダッシュボードです。

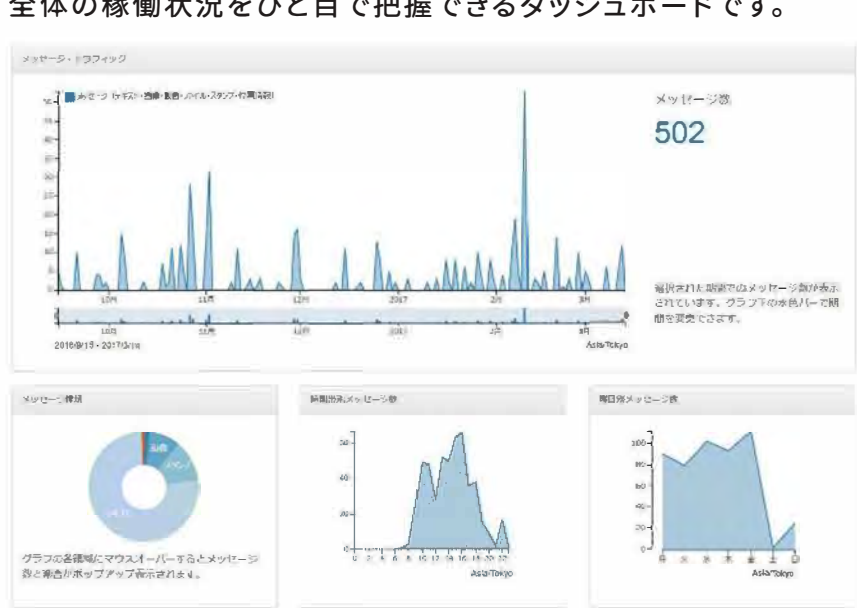

#### ユーザー権限

システムへのアクセス権は、組織や役職などに応じて設定可能です。

|      |                | 人・グループ<br>の登録・削除 | 各種<br>ポリシー設定 | メッセージ<br>画像・動画・<br>ファイル出力 | API連携 | トーク作成<br>メンバー編集 | メッセージ<br>送信 |
|------|----------------|------------------|--------------|---------------------------|-------|-----------------|-------------|
| -    | システム管理者        | 0                | 0            | ×                         | ×     | 1               | -           |
|      | ユーザ管理者         | 0                | ×            | ×                         | ×     | 3 <del>-1</del> | ÷           |
| 告细玄  | グループ<br>ユーザ管理者 | 〇<br>指定グループのみ    | ×            | ×                         | ×     | -               | -           |
| 官垤示  | 監査ユーザ          | ×                | ×            | 0                         | ×     | -               | -           |
|      | グループ<br>監査ユーザ  | ×                | ×            | 〇<br>指定グループのみ             | ×     | -               | -           |
|      | APIユーザ         | ×                | ×            | ×                         | 0     | -               | ÷           |
| ユーザズ | 標準ユーザ          |                  | -            | -                         | -     | 0               | 0           |
| - 9示 | ゲストユーザ         | -                | -            |                           | -     | ×               | 0           |

### 監査ログ

7

#### テキストだけでなく、すべての画像、動画、添付ファイルもダウンロード可能です。

メッセージ・トラフィック InCircleの利用が促進されているか、 ひと目で把握ができます。

メッセージ種類 画像や添付ファイルなどの利用状況を 確認することができます。

時間帯別メッセージ数 時間外利用の状況把握も一目瞭然です。

曜日別メッセージ数 営業日以外の利用についても、 すぐに確認がとれます。

機能です。出力条件を設定して、[出力開始]を押してください。 れたファイルは出力完了後48時間が経過すると自動的に削除されます。